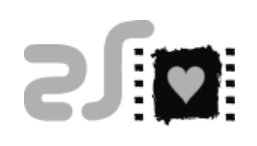

## <u>הזמנת כרטיסים עם מנוי</u>

## מימוש מנוי

על מנת לממש את המנוי שברשותכם יש לפעול לפיכך:

**בחירת מושבים:** בחרו תחילה את הסרט אליו תרצו להזמין, סמנו את המושבים ולחצו **הבא**.

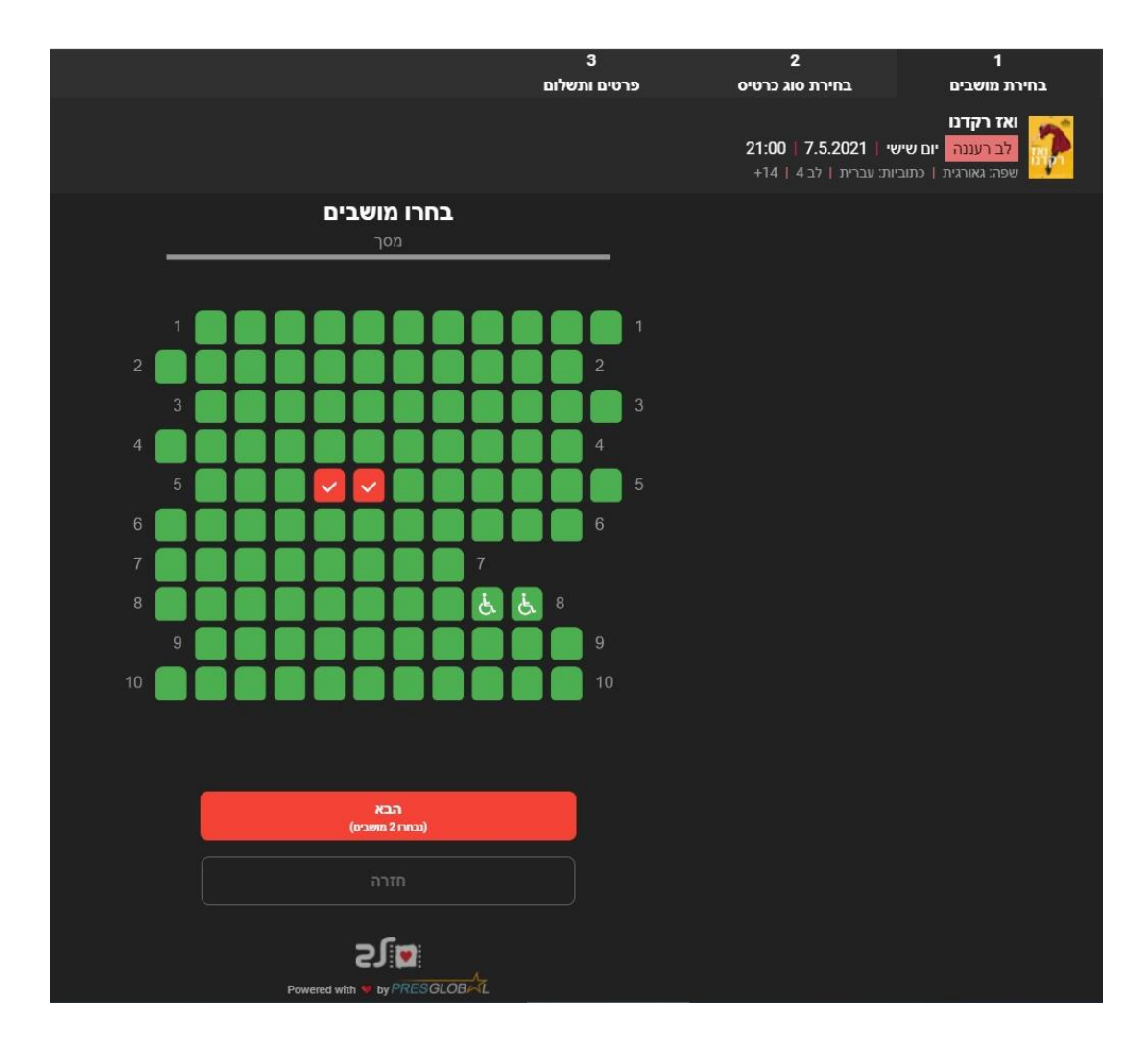

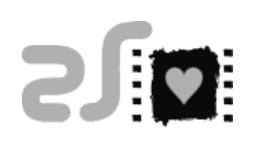

## **2. בחירת סוג כרטיס:** על מנת לממש מנוי לחצו **מנוי/הנחה** ובחרו בשורה מנוי/כרטיסיה והזינו לאחר מכן <u>ת.ז של בעל המנוי</u>.

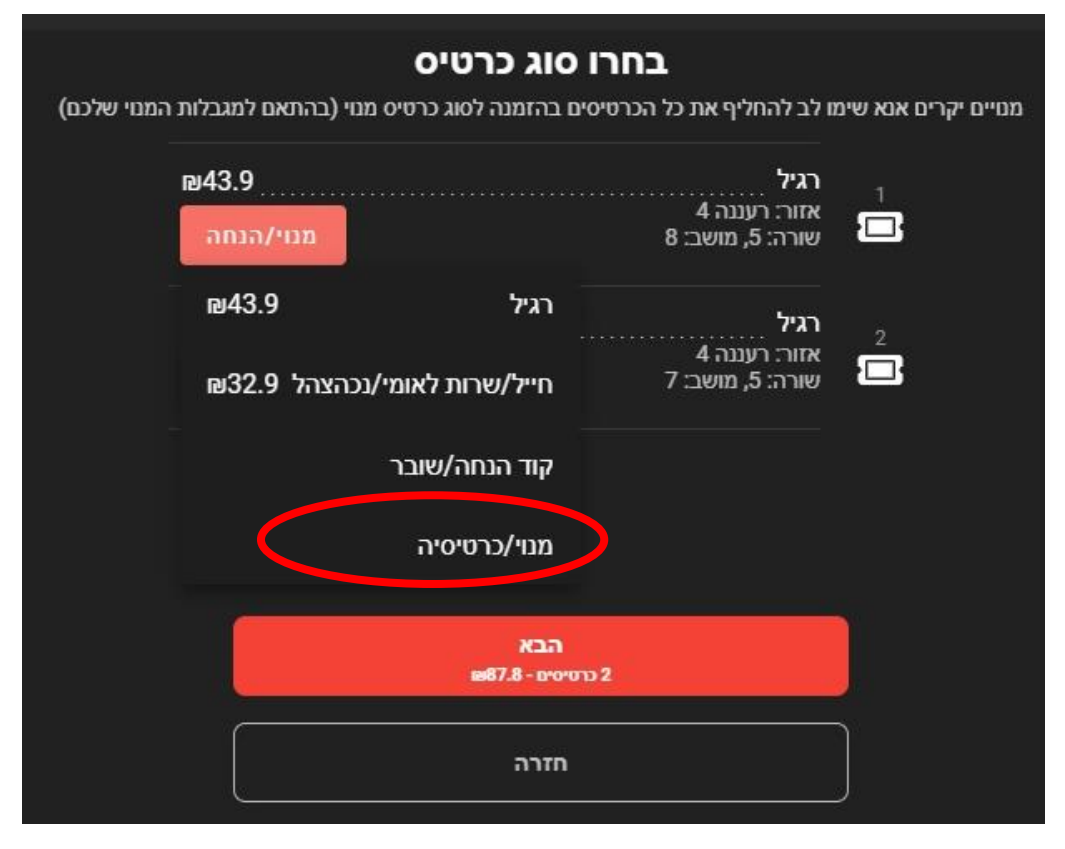

אם תרצו לשייך כרטיס נוסף למנוי, לחצו שוב על **מנוי/הנחה** והמנוי שלכם כבר יוצג.\*

במידה ותרצו לממש מנוי נוסף אחר באותה עסקה לחצו שוב על מנוי/כרטיסיה.

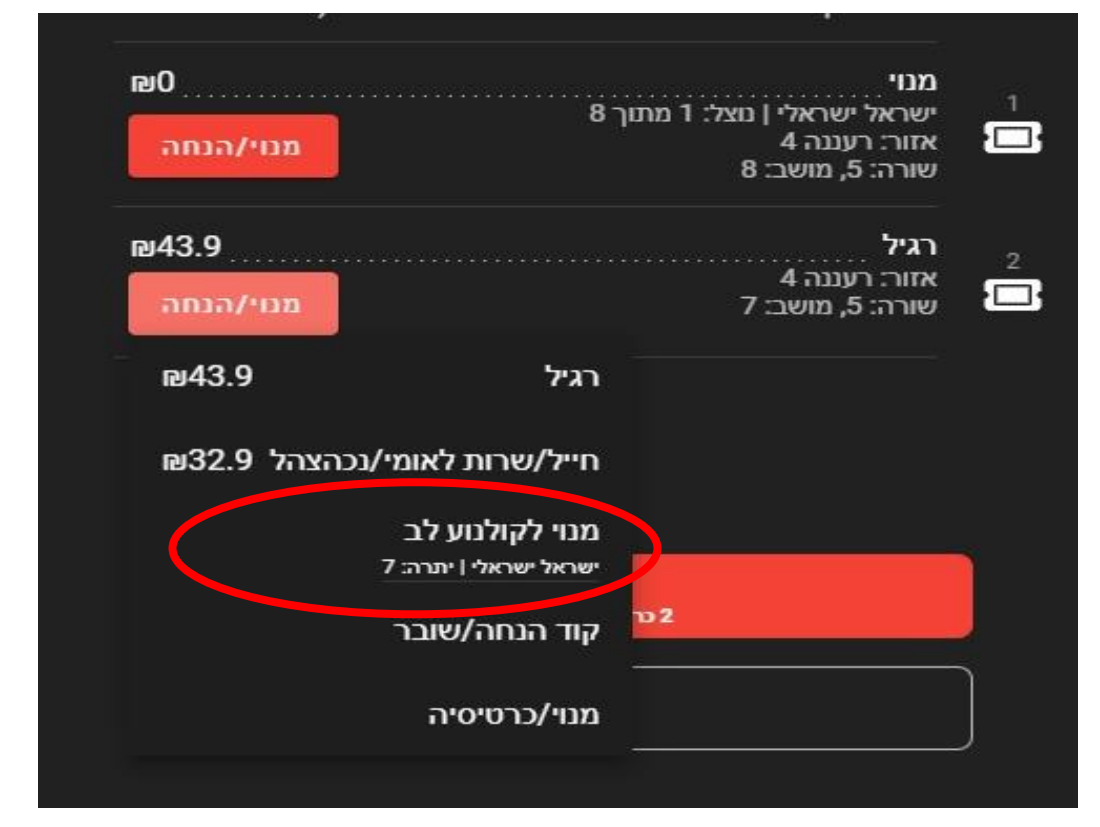

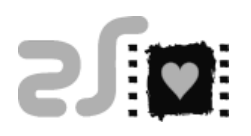

**3. <u>פרטים ותשלום:</u> יש לוודא שכל הפרטים נכונים, לסמן את תיבות החובה ולחצו על** בצע הזמנה.

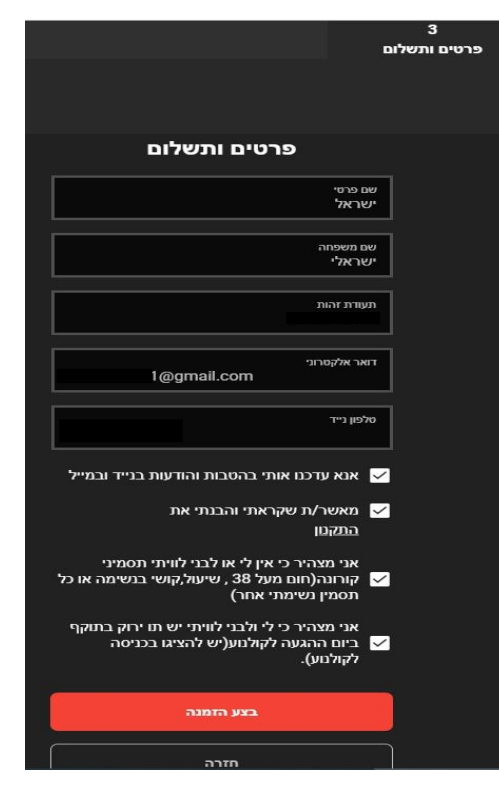

**4.** אישור הזמנה: לאחר מכן הכרטיסים ישלחו אליכם בדוא"ל ובהודעת טקסט, ניתן להגיע עם הכרטיס הדיגיטלי ללא צורך בקופות הקולנוע.

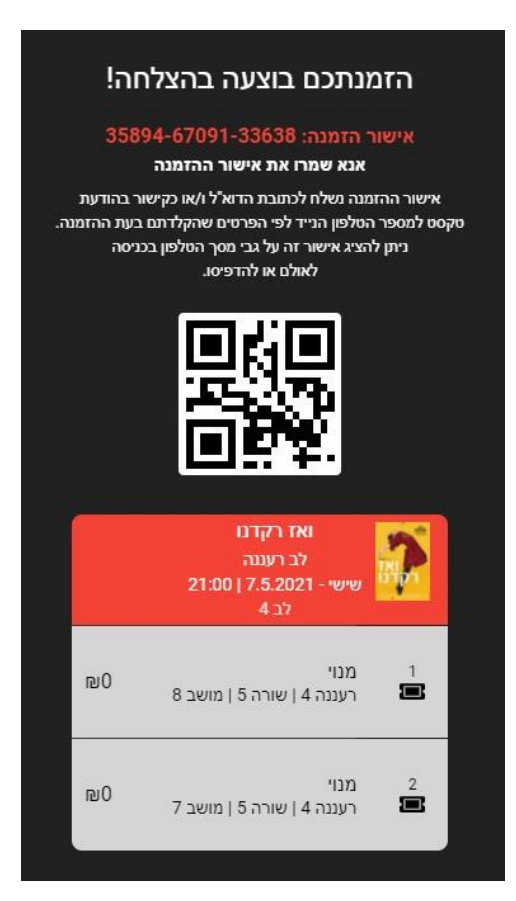

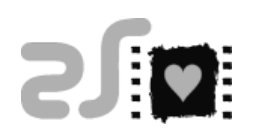

## הזמנת כרטיסים לאחר כניסה לאזור אישי

באזור האישי ניתן לראות את יתרת הכרטיסים במנוי, את היסטוריית הסרטים שצפיתם וניהול ההזמנה.

**1**. לוחצים בדף הראשי על כניסה למנויים

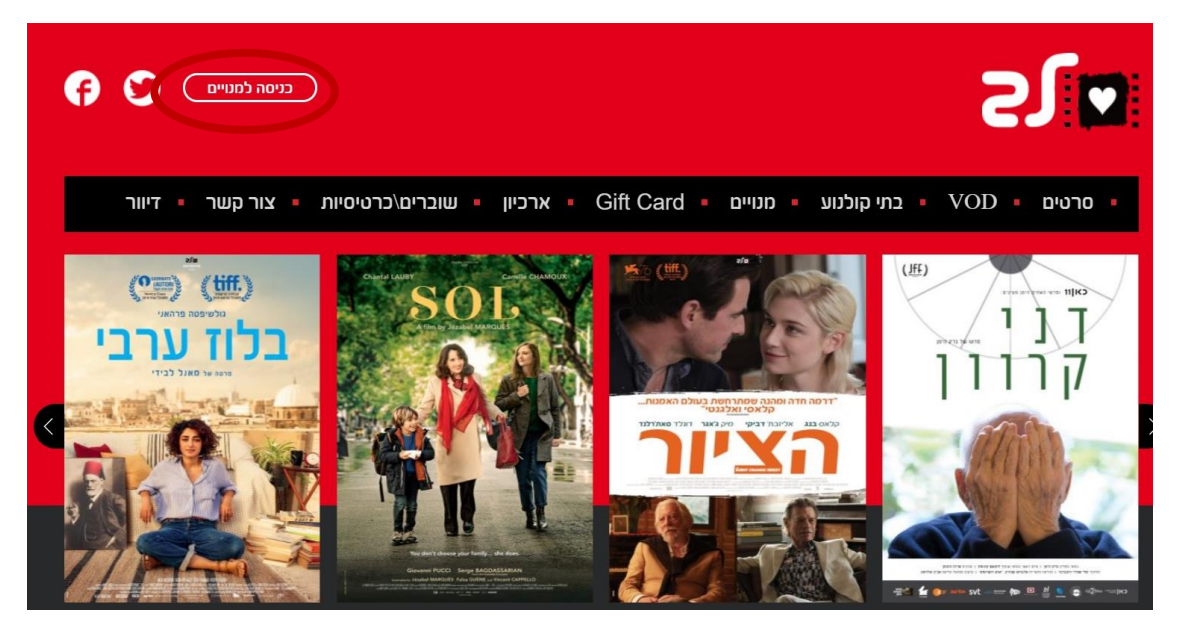

- **.** מזינים ת.ז של בעל המנוי וקוד אימות שישלח לנייד.
- לאחר שנכנסתם לאזור האישי לחצו על כפתור **לרכישת כרטיסים/מימוש מנוי.** והקישור ישלח אתכם חזרה לאתר.
  - **4.** בחרו את הסרט <u>ובסוג הכרטיס יופיע כרטיס המנוי</u> (כמו סעיף 2 במימוש מנוי)